## Přihlášení do VPN Univerzity Pardubice Microsoft Windows 32/64-bit

Tento návod odpovídá instalaci do Windows 7, ze kterého jsou také obrázky pořizovány.

Na Windows nižších verzích, případně v alternativních prohlížečích, je zprovoznění VPN velmi podobné.

Prvotní instalaci je nutné provést z důvodu instalace programu Cisco AnyConnect s právy administrátora/správce systému. Další spuštění je možné již pod běžným uživatelem.

## Instalace Cisco AnyConnect VPN klienta přes ActiveX

1. Do prohlížeče zadáme adresu https://vpn.upce.cz a vložíme své přihlašovací údaje. Kliknutím na Login provedeme přihlášení.

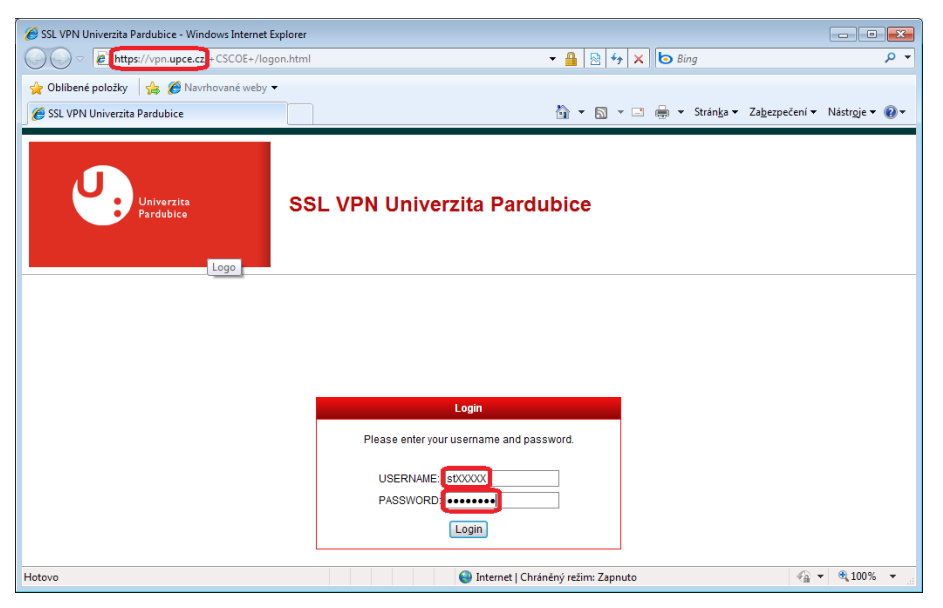

2. Pro zajištění automatického instalačního procesu je nutné v prohlížeči Internet Explorer povolit ActiveX kliknutím pravým tlačítkem na myši na zobrazenou informaci "Tento webový server..." a následně vybrat instalaci ActiveX komponenty.

| Installation - Windows Internet Explorer                                                                         |                                                                                                    |                                                 |
|----------------------------------------------------------------------------------------------------|----------------------------------------------------------------------------------------------------|-------------------------------------------------|
| ← Thttps://vpn.upce.cz/CACHE/stc/1/inde                                                                          | .html 🝷 🔒 🔯 😽 🗙 🙋                                                                                                    | Bing 🔎 👻                                        |
| 🚖 Oblíbené položky 🛛 🚕 🏉 Navrhované weby 🔻                                                                       |                                                                                                    |                                                 |
| Constallation                                                                                                    | 🖄 🕶 🗟 👻 🖾 🌧                                                                                                    | ✓ Stránka ✓ Zabezpečení ✓ Nástroje ✓ @ ✓        |
| Tento webový server vyžaduje instalaci následujícího d<br>klikněte sem                                           | oplňku: vpnweb.cab od společnosti Cisco Systems, Inc Pokud webovému serveru                                                                                                    | i důvěřujete a chcete doplněk nainstalovat, 🛛 🗙 |
| . i ju<br>Cis                                                                                                    | Co Cisco AnyConnect VPN Client                                                                                                    | Â                                               |
| <b>∰</b> w<br>                                                                                                   | Using ActiveX for Installation           Please look at the top of your browser for the<br>information bar:           etection           This site might requese the following ActiveX controls | E                                               |
| - A<br>- J<br>- S<br>- S                                                                                         | To proceed with set up, select "Install ActiveX<br>Control". If you are prompted to Retry or Cancel,<br>select Cancel.<br>Controlling in 26 seconds [skip].                                     |                                                 |
|                                                                                                    | Help Download                                                                                                    |                                                 |
| 😮 Stahování obrázku https://vpn.upce.cz/CACHE/stc/1/images/i 💿 Internet   Chráněný režim: Vypnuto 🍕 👻 🍕 100% 💌 🔬 |                                                                                                    |                                                 |

3. Pokračujeme v instalaci programu Cisco AnyConnect.

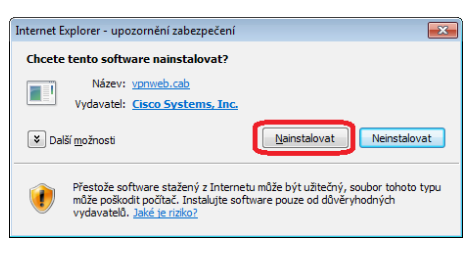

4. Po úspěšné instalaci se VPN klient spustí a přihlásí se k Univerzitní VPN. Ověřením připojení k VPN je ikonka vedle hodin.

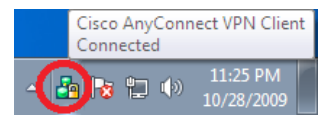

5. Odpojení provedeme kliknutím na ikonku a vybráním Disconnect – z ikonky následně zmizí zámek.

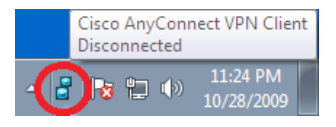

6. Pro nové přihlášení k Univerzitní VPN je možné využít programu Cisco AnyConnect VPN Client z menu Start nebo pomocí Internetového prohlížeče, do kterého napíšeme adresu https://vpn.upce.cz. Ověřením nám bude opět ikonka vedle hodin.

V případě problémů se zprovozněním VPN dle výše uvedeného návodu nebo při nalezení chyby v návodu kontaktujte, prosím, naši podporu na adrese vpn@upce.cz.

## Problémy s certifikátem

 Po zadání adresy https://vpn.upce.cz do prohlížeče se může zobrazit chyba s certifikátem. Aby mohl být certifikát přidán, je nutné to nejdříve povolit (Nástroje->Možnosti Internetu->Zabezpeční->Důvěryhodné servery->Servery->https://vpn.upce.cz->Přidat) a teprve poté pokračovat "Pokračovat na tento web (nepodoručujeme)".

| 🔗 Chyba certifikátu: Navigace je blokována Windows Internet Explorer                                                                                                    |                                                                                                    |  |  |
|----------------------------------------------------------------------------------------------------|----------------------------------------------------------------------------------------------------|--|--|
| C v A https://vpn.upce.cz 1                                                                                                    | 47 🗙 🕒 Bing 🔎 🔻                                                                                                    |  |  |
| 👷 Oblibené položky 🙀 🍘 Navrhované weby 👻 🙎 🙎                                                                                                    |                                                                                                    |  |  |
| 🍘 👻 Chyba certifikátu: Navigace je blokována. 👘 👻 🔊                                                                                                    | 👻 🖃 🖶 👻 Stránka 👻 Zabezpečení 🕶 Nástroje 🕶 🔕 👻                                                                                                    |  |  |
| Existuje problém s certifikátem zabezpečení tohoto webu.                                                                                                    | Diagnostika potíží s připojením           Image: State of the state of the state of |  |  |
| Certifikát zabezpečení předložený tím Možnosti Internetu                                                                                                    | <ul> <li>Blokování automaticky otevíraných oken</li> <li>Spravovat doplňky</li> </ul>                                                                                                    |  |  |
| Problémy s certifikátem zabezpečení t<br>odešlete na server. 4                                                                                                    | Pracovat offline     Kompatibilní zobrazení     Nastavení kompatibilního zobrazení                                                                                                    |  |  |
| Vyberte sóru k zobratení nebo zpislo zavenie nebo zpislo zavenie nebo zavenie nebo zavenie nebo | Celá obrazovka F11 Panely nástrojů Paneky náštrojů                                                                                                    |  |  |
| Pokračovat na tento web (nedop)     Dověryhodné servery orezen     Dověryhodné servery     Tab sína dovaho weby, kterým 6 Servery                                                                                                    | Airei apirace cupiciel     Airei apirace cupiciel     F12                                                                                                    |  |  |
| Důvěryhodné servery                                                                                                    | Navrhované weby                                                                                                    |  |  |
| V této zóně můžete přidávat a odebírat weby. Všechny veby v<br>této zóně budou používat nastavení zabezpečení této zóny.     Siené úrovně pro tuto zónu: Všechny     Siené úrovně pro tuto zónu: Všechny     Siené úrovně pro tuto zónu: Všechny     Siené úrovně pro tuto zánu: Všechny     Siené úrovně pro tuto zánu: Všechny     Siené úrovně pro tuto zánu: Všechny     Siené úrovně pro tuto zánu: Všechny                                                                                                    |                                                                                                    |  |  |
| Přídat tento weh k krád: https://ypn.upce.cz 7 8 Přídat                                                                                                    |                                                                                                    |  |  |
| Webové servery:                                                                                                    |                                                                                                    |  |  |
| Vastri úroveň. Výchozí úroveň                                                                                                    |                                                                                                    |  |  |
| Poľadovat ogěření všech serverů v této záně serverem (https:)                                                                                                    |                                                                                                    |  |  |
|                                                                                                    | nuto 🖓 👻 🍕 100% 👻                                                                                                    |  |  |

- 2. Přidání certifikátu klikneme na "Chyba certifikátu" a následně na "Zobrazit certifikáty".
- 3. Přidáme certifikát do "Důvěryhodné kořenové certifikační autority".

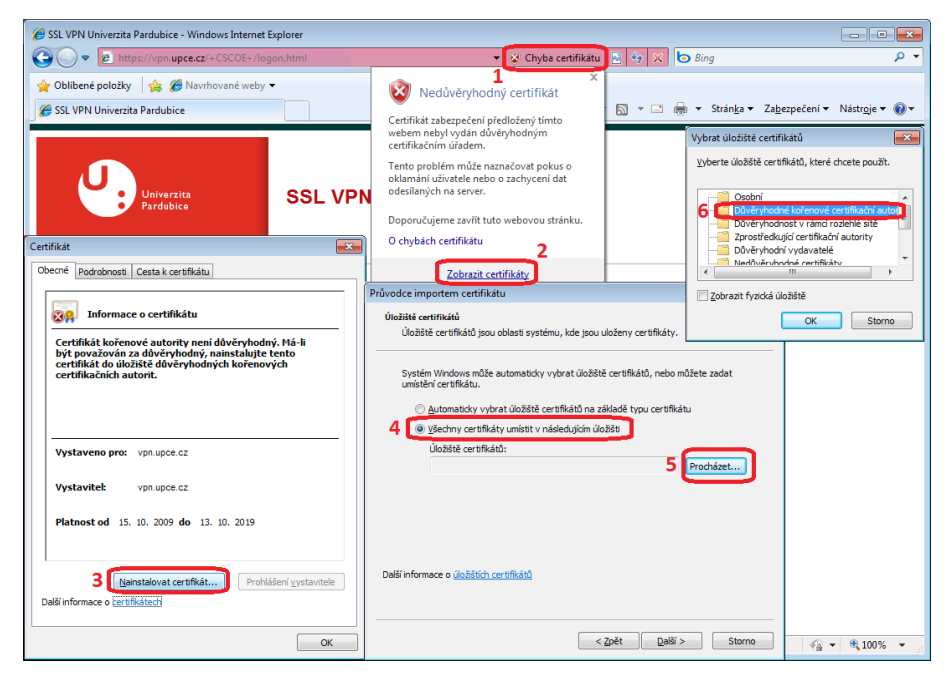